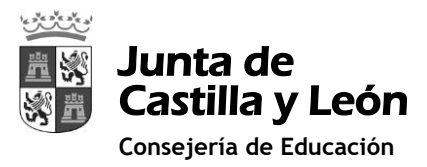

Estimadas familias:

A continuación os informamos de cómo se puede gestionar la recuperación de la contraseña de educ@, que además de poder entrar en el Portal de Educación <u>http://www.educa.jcyl.es/es</u>, permite el acceso al aula MOODLE del centro educativo <u>https://aulavirtual.educa.jcyl.es/ceipriberadelvena/my/</u>

Para poder recuperar la contraseña es necesario haber proporcionado un correo electrónico alternativo al de educ@ donde nos mandarán la contraseña nueva. Si no lo hemos añadido lo haremos de la siguiente manera:

Accediendo a http://www.educa.jcyl.es/es introducimos usuario y contraseña:

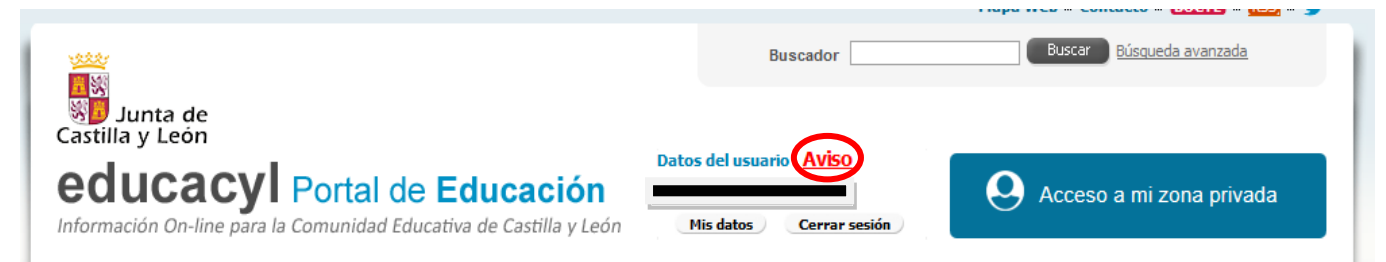

Si no hemos registrado ningún correo electrónico alternativo nos aparecerá un AVISO DE COLOR ROJO. Pinchando sobre él aparecerá la siguiente ventana donde completaremos los datos del correo alternativo:

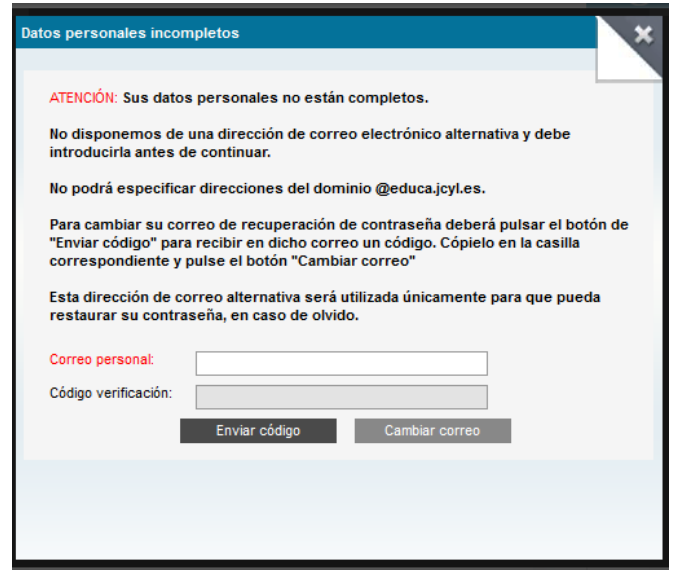

Al introducirlo pinchamos sobre la opción "ENVIAR CÓDIGO" que hará que a nuestro correo alternativo nos llegue un código de verificación que debemos introducir, y a continuación dar sobre la opción " cambiar correo"

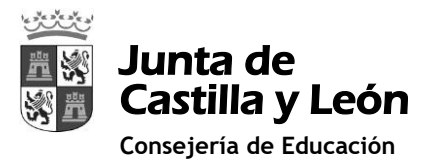

## Ahora, <u>SOLO CUANDO SE NOS OLVIDE LA CONTRASEÑA</u> procederemos de la siguiente <mark>forma:</mark>

Accedemos a http://www.educa.jcyl.es/es y pinchamos sobre el botón "Acceso privado"

Seguidamente pinchamos en "no recuerdo mis datos de acceso"

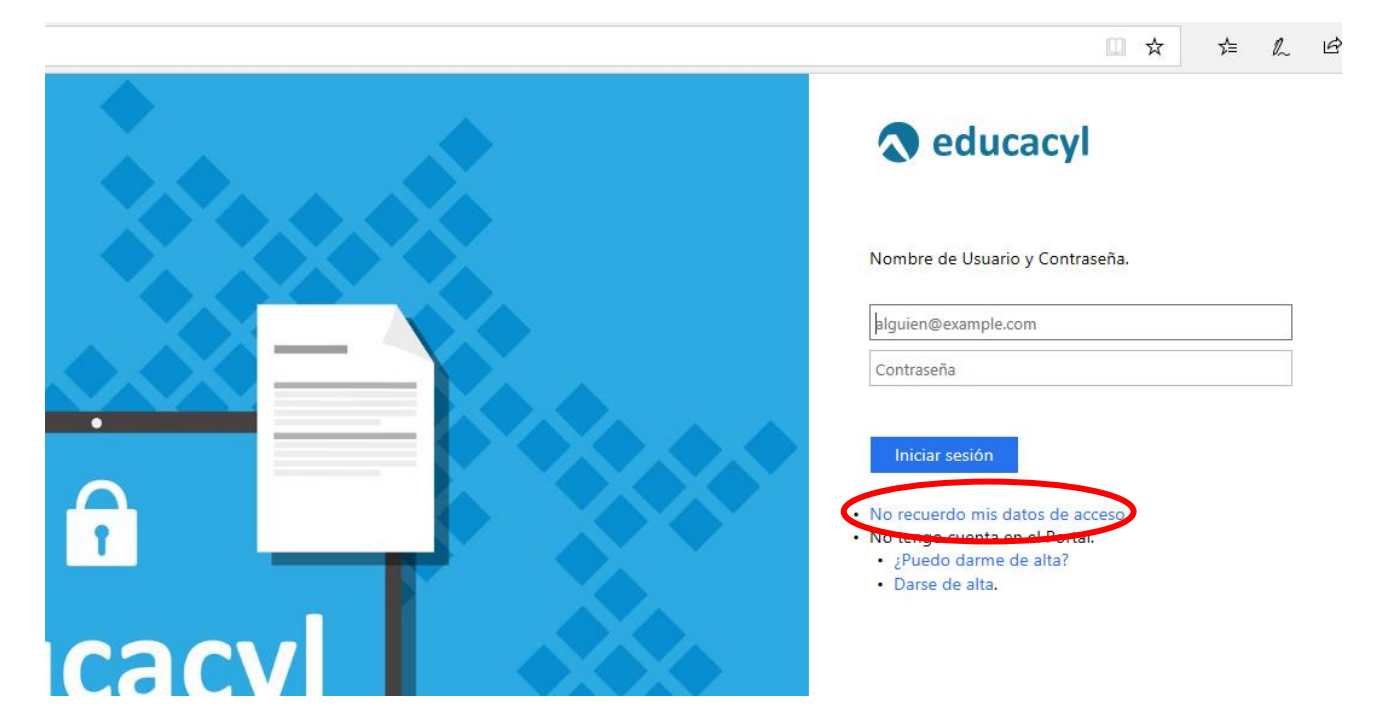

Se abrirá la siguiente pantalla donde marcamos ALUMNO MENOR DE 14 AÑOS Soy un padre/madre/tutor y quiero cambiar la contraseña de mi hijo/a

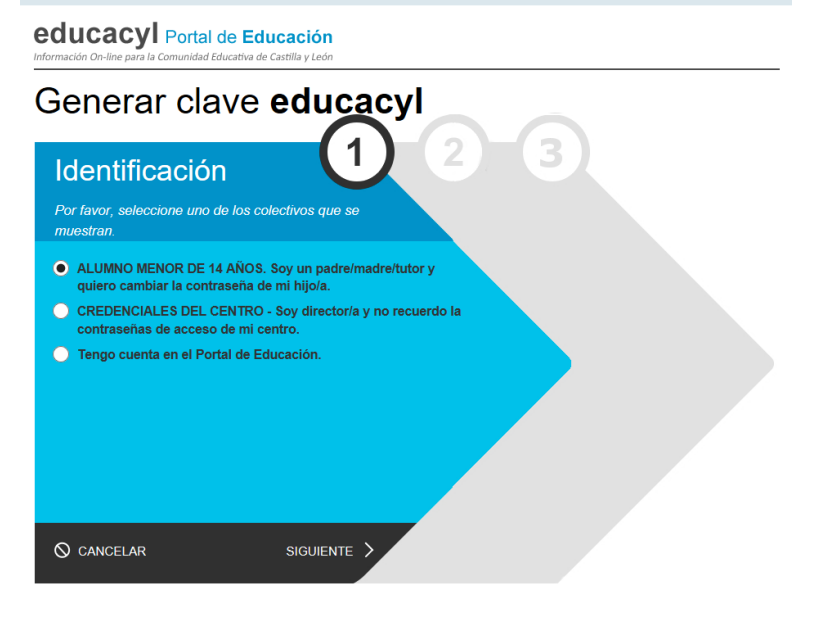

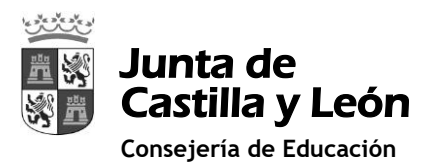

Al pinchar en "Siguiente" nos pedirá un NIF de uno de los progenitores:

| educacyl Portal de Educad<br>Información On-line para la Comunidad Educativa de Castilla | <b>ión</b><br>/ León     |     |  |
|------------------------------------------------------------------------------------------|--------------------------|-----|--|
| Generar clave <b>ec</b>                                                                  | ucacyl                   |     |  |
| Identificación                                                                           |                          | 2 3 |  |
| ALUMNO MENOR DE 14 AÑOS. Se<br>padre/madre/tutor y quiero cambiar<br>più bije/b          | y un<br>la contraseña de |     |  |
| Proporcione el siguiente dato de identifi                                                | ación.                   |     |  |
| NIF o NIE del tutor                                                                      |                          |     |  |
|                                                                                          |                          |     |  |
|                                                                                          |                          |     |  |
|                                                                                          |                          |     |  |
|                                                                                          |                          |     |  |
|                                                                                          |                          |     |  |
| O CANCELAR C ANTERIOR SIG                                                                | UIENTE >                 |     |  |

Pinchamos en "Siguiente" y nos comunicará que se ha enviado un correo con el código de verificación al correo alternativo que hemos proporcionado anteriormente.

| educacyl Portal de Educación<br>Información On-line para la Comunidad Educativa de Castilla y León |                                                                                                    |  |
|----------------------------------------------------------------------------------------------------|----------------------------------------------------------------------------------------------------|--|
| Gener                                                                                              | ar clave <b>educacyl</b>                                                                                                    |  |
|                                                                                                    | Confirmación 2 3<br>✓ ALUMNO MENOR DE 14 AÑOS. Soy un<br>padre/madre/tutor y quiero cambiar la contraseña de<br>mi hijo/a.<br>Introduzca el código de confirmación que ha recibido por correo<br>electrónico. |  |
|                                                                                                    | CONFIRMAR >                                                                                                    |  |

Vamos a nuestro correo alternativo, copiamos el código de verificación, lo pegamos y confirmamos.

En la siguiente ventana nos pedirá que pongamos una contraseña nueva y LISTO, ya hemos cambiado la contraseña.